## PROCEDURE PER L'UTILIZZO DELLA NUOVA AREA RISERVATA

Accedere all'area riservata attraverso il sito: <u>https://www.cima.it/</u> e cliccando sull'icona "My Cima"

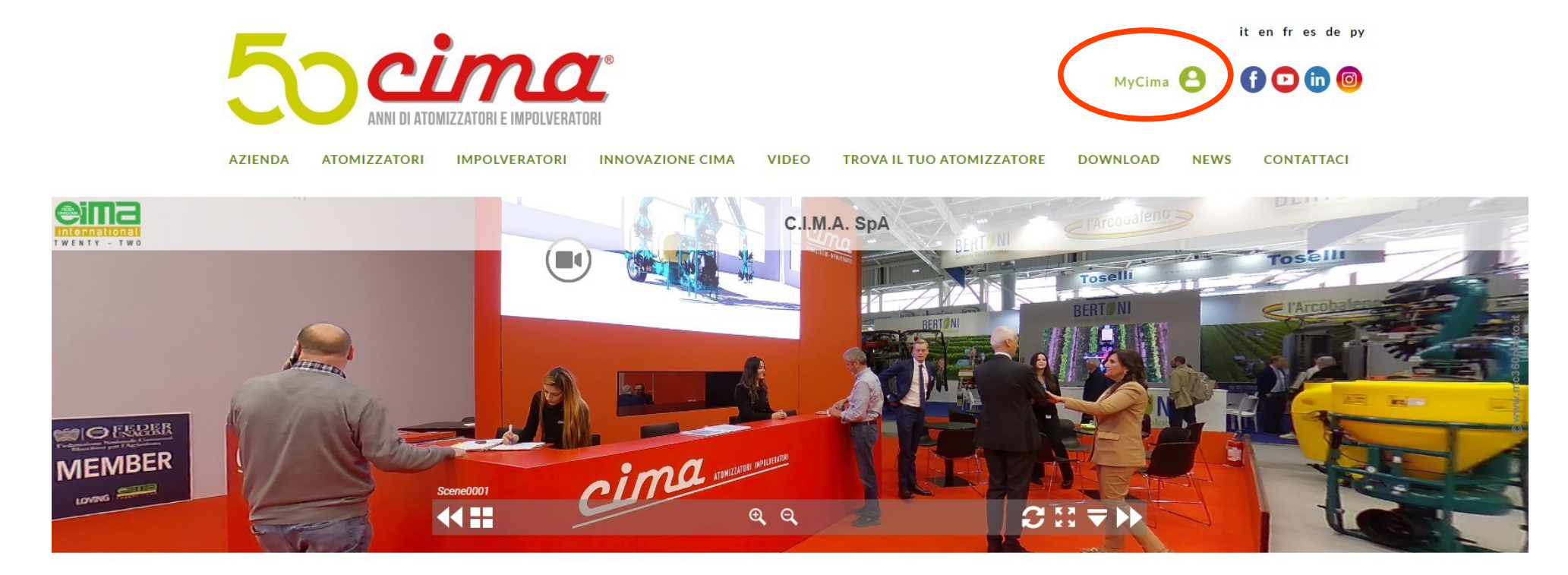

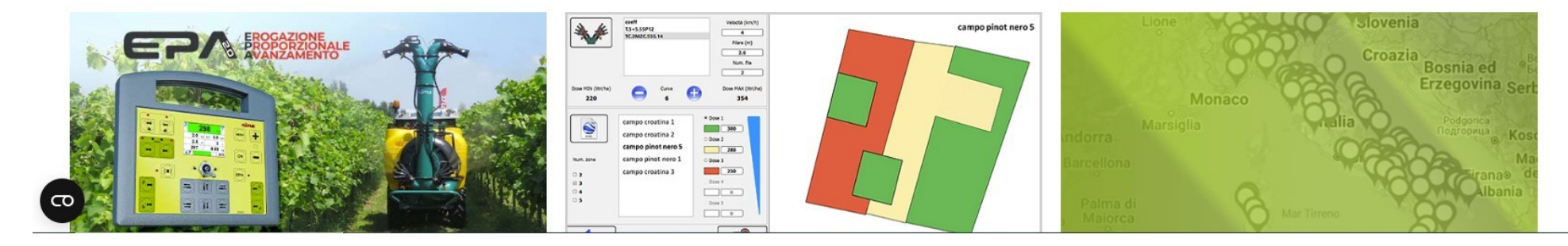

Una volta inserite le credenziali personali già in vostro possesso o -per i nuovi clienti- quelle fornite da Cima (facendo attenzione perché i campi sono sensibili alle maiuscole/minuscole), si aprirà la nuova Home Page:

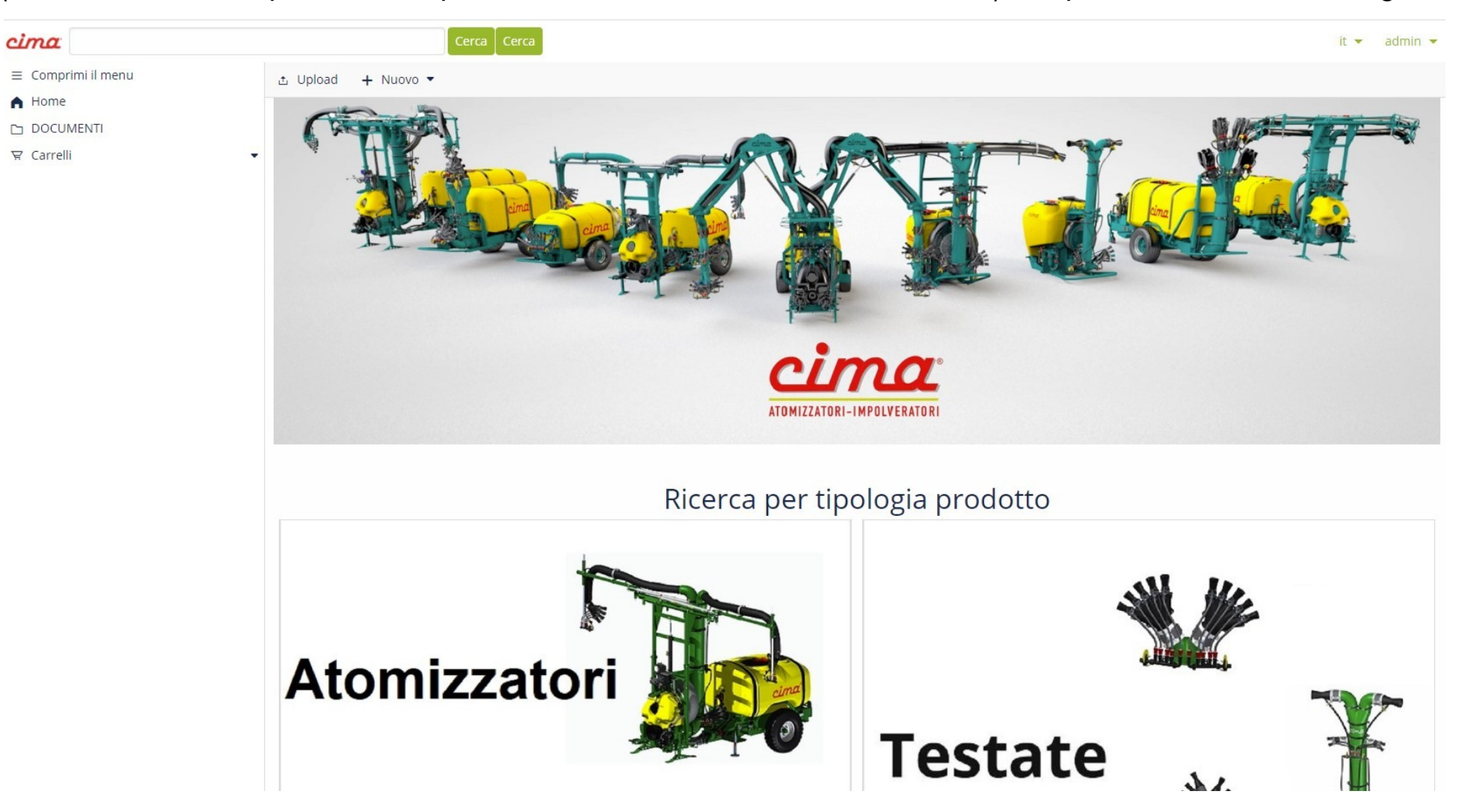

Avrete la possibilità di effettuare la ricerca come in precedenza, utilizzando lo spazio "Cerca" in alto a sinistra o effettuare la ricerca per "Tipologia prodotto" cliccando su "Atomizzatori / Impolveratori" o "Testate":

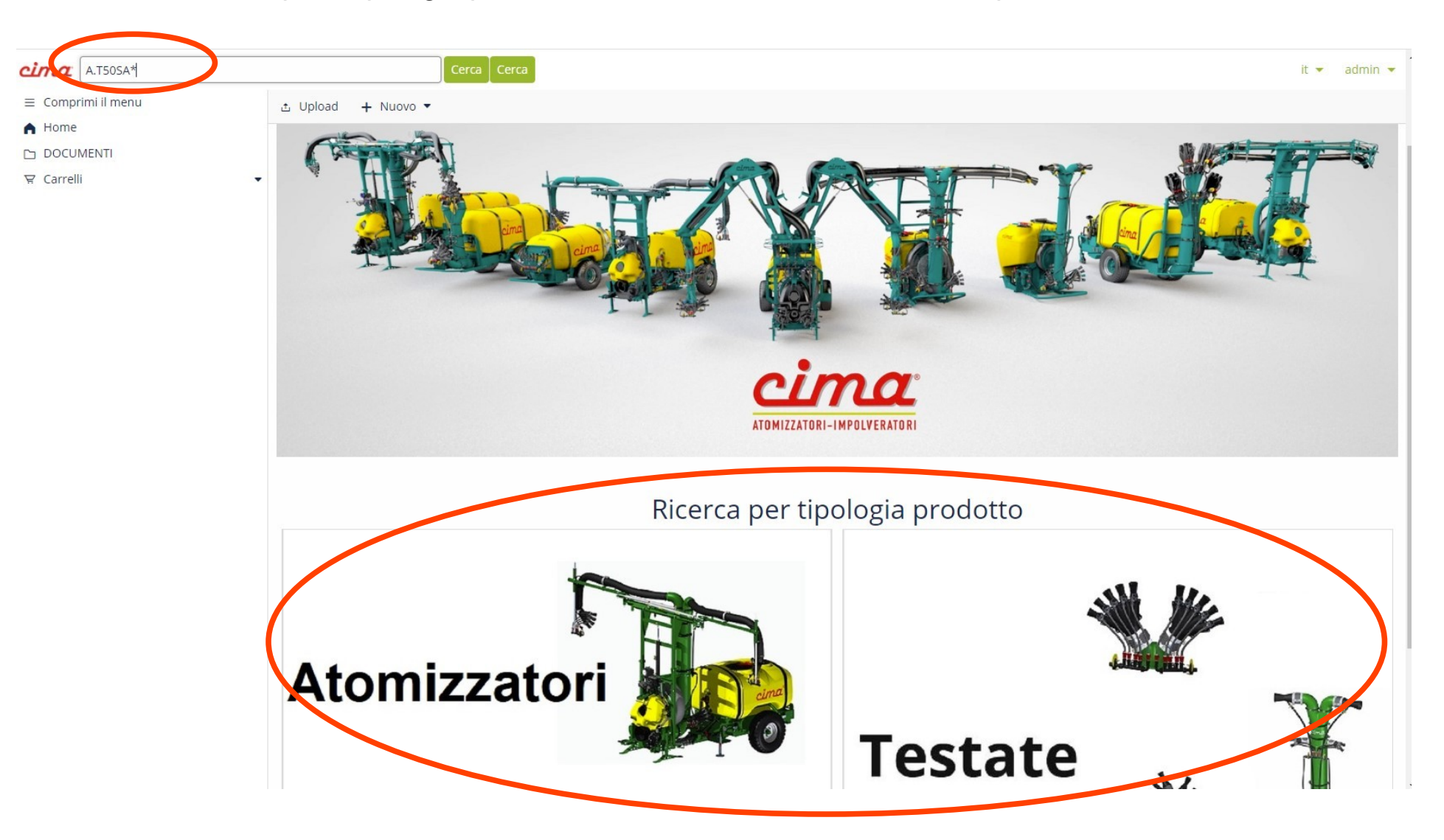

<u>Utilizzando il campo di ricerca</u>: Digitare il codice completo da ricercare con i puntini oppure inserire solo la prima parte del codice con i puntini, seguito da un asterisco (Es. A.T50SA.15.E16 oppure A.T50SA\*) e fare clic su "Cerca" o "Tasto Invio".

Di seguito alcuni esempi di Ricerca (nel caso non si conoscesse il codice completo):

- Digitare A.P\* e cliccare su Cerca per ricercare gli Atomizzatori Portati (New Plus);
- Digitare A.T\* e cliccare su Cerca per ricercare gli Atomizzatori Trainati (Blitz);
- Digitare A.S\* e cliccare su Cerca per ricercare gli Atomizzatori Snodati (Link);
- Digitare IMP.MINI\* e cliccare su Cerca per ricercare l'Impolveratore Minisolf;
- Digitare I.S\* e cliccare su Cerca per ricercare gli Impolveratori Portati (S420/S430/S520/S530);
- Digitare T.\* e cliccare su Cerca per ricercare le Testate;

Per la ricerca dei manuali Uso e Manutenzione (LUM) e i Bollettini Tecnici:

- Digitare LUMIT e cliccare su Cerca per i manuali di tutti gli atomizzatori;
- Digitare LUM PLUS\* e cliccare su Cerca per i manuali degli Atomizzatori Portati (New Plus);
- Digitare LUM BLITZ\* e cliccare su Cerca per i manuali degli Atomizzatori Trainati (Blitz);
- Digitare LUM LINK\* e cliccare su Cerca per i manuali degli Atomizzatori Snodati (Link);
- Digitare LUM MINI\* e cliccare su Cerca per i manuali dell'Impolveratore Minisolf;
- Digitare LUM IMP\* e cliccare su Cerca per i manuali degli Impolveratori (S420/S430/S520/S530);
- Digitare LUM TESTATE\* e cliccare Cerca per il manuale relativo alle Testate di Distribuzione;
- Digitare LUM BASSO\* e cliccare Cerca per il manuale relativo al Basso Volume;
- Digitare BTITA\* e cliccare su cerca per tutti i Bollettini Tecnici. (Fare attenzione all'anno di revisione)

Per la ricerca delle tabelle delle portate delle Testate:

- Digitare **FLOWTABLE**\* e cliccare su Cerca e selezionare la propria versione.

Per la ricerca dei listini:

- Digitare LISTINO\* e cliccare su cerca per consultare il listino attrezzature/RICAMBI\* per quello dei ricambi.

Per effettuare la "Ricerca per Prodotto" - nella Home Page dell'area riservata, cliccare su "Atomizzatori" "Impolveratori" per effettuare una ricerca tra le attrezzature, cliccare su "Testate" per effettuare una ricerca tra tutte le testate disponibili. Dopo aver cliccato, ad esempio, su "Atomizzatori" si aprirà la seguente schermata:

| cima                                                                  | Cerca Cerca                                                                                                    | it 👻 admin 👻   |
|-----------------------------------------------------------------------|----------------------------------------------------------------------------------------------------|----------------|
| <ul> <li>Comprimi il menu</li> <li>Home</li> <li>DOCUMENTI</li> </ul> | Caratteristiche principali                                                                                                    |                |
| ∀ Carrelli                                                            | RICERCA LA MACCHINA PER MATRICOLA     RICERCA LA MACCHINA PER CONTRACTORIO DE LA MACCHINA PER CONTRACTORIO DE LA MACCHINA PER CONTRACTORIO DE LA MACCHINA       INSERISCI MATRICOLA MACCHINA     INSERISCI CODICE MACCHINA                                                                                                    | ODICE MACCHINA |
|                                                                       | RICERCA PER CARATTERISTICHE COSTRUTTIVE<br>ATOMIZZATORE                                                                                                    |                |
|                                                                       | IMPOLVERATORE<br>Mini Sar<br>Wini Sar<br>W |                |

Nello spazio "Ricerca la macchina per matricola", inserendo il numero di matricola dell'atomizzatore (solo per matricole a partire dal 2022), sarà possibile visualizzare maggiori dettagli dell'atomizzatore abbinato alla matricola indicata (il modello, il diametro del ventilatore e la capacità del serbatoio):

| cima                         | Ce                                                | erca Cerca               |                |      |                        |                           |                    |                         |                        | it 🔹 admin 🝷 |
|------------------------------|---------------------------------------------------|--------------------------|----------------|------|------------------------|---------------------------|--------------------|-------------------------|------------------------|--------------|
| ≡ Comprimi il menu<br>♠ Home | RICERCA LA MACCHINA                               | PER MATRICOLA            |                |      |                        | INSERISCI CODICE MACCHINA | ER CODICE MACCHINA |                         |                        |              |
|                              |                                                   |                          |                |      |                        |                           |                    |                         |                        |              |
| 및 Carrelli                   | RICERCA PER CARATTERIST                           | TICHE COSTRUTTIVE        |                |      |                        |                           |                    |                         |                        |              |
|                              | ATOMIZZATORE                                      |                          |                |      |                        |                           |                    |                         |                        |              |
|                              |                                                   |                          |                |      |                        |                           |                    |                         |                        |              |
|                              | Vai ai risultati                                  |                          |                |      |                        |                           |                    |                         |                        |              |
|                              | VENTILATORE                                       |                          |                |      |                        |                           |                    |                         |                        |              |
|                              | 45                                                |                          |                |      |                        |                           |                    |                         |                        |              |
|                              | Vai ai risultati                                  |                          |                |      |                        |                           |                    |                         |                        |              |
|                              | CAPACITÀ SERBATOIO                                |                          |                |      |                        |                           |                    |                         |                        |              |
|                              | <ul> <li>400</li> <li>Vai ai risultati</li> </ul> |                          |                |      |                        |                           |                    |                         |                        |              |
|                              | Selezione corrente                                |                          |                |      |                        |                           |                    |                         |                        |              |
|                              | Articolo<br>ATOMIZZATORE NEW PLUS 45 S            | FANDARD LT 400           |                |      |                        |                           |                    |                         |                        | •            |
|                              | ◎Annulla selezione corrente                       |                          |                |      |                        |                           |                    |                         |                        |              |
|                              | Articolo                                          |                          |                |      |                        |                           |                    |                         |                        |              |
|                              | Apri Tipo                                         | Nome                     | Codice         | Rev. | Data inizio competenza | Data fine competenza      | C-ID               | Dal numero di matricola | Al numero di matricola | Est.         |
|                              | 🗢 File interattivo                                | A.P45N1.04.L16.srproduct | A.P45N1.04.L16 | 06   |                        |                           | 04                 | 220144                  |                        | .srproduct   |

In fondo alla schermata apparirà per la consultazione/download/acquisto l'esploso dell'atomizzatore selezionato.

#### Nel dettaglio, la stringa sarà come quella sottostante,

# Apri Tipo Nome Codice Rev. Data inizio competenza Data fine competenza C-ID Dal numero di matricola Al numero di matricola Est. Image: Pile interattivo A.P45N1.04.L16.srproduct A.P45N1.04.L16 06 Image: Pile interattivo 04 220144 Image: Pile interattivo Image: Pile interattivo Image: Pile int

andando a cliccare la prima icona a sinistra is aprirà a destra della schermata l'anteprima dell'esploso e facendo clic sul pulsante "Apri" verrà visualizzato l'esploso (che per gli atomizzatori a partire dal 2020 è interattivo e non più in PDF) come il seguente:

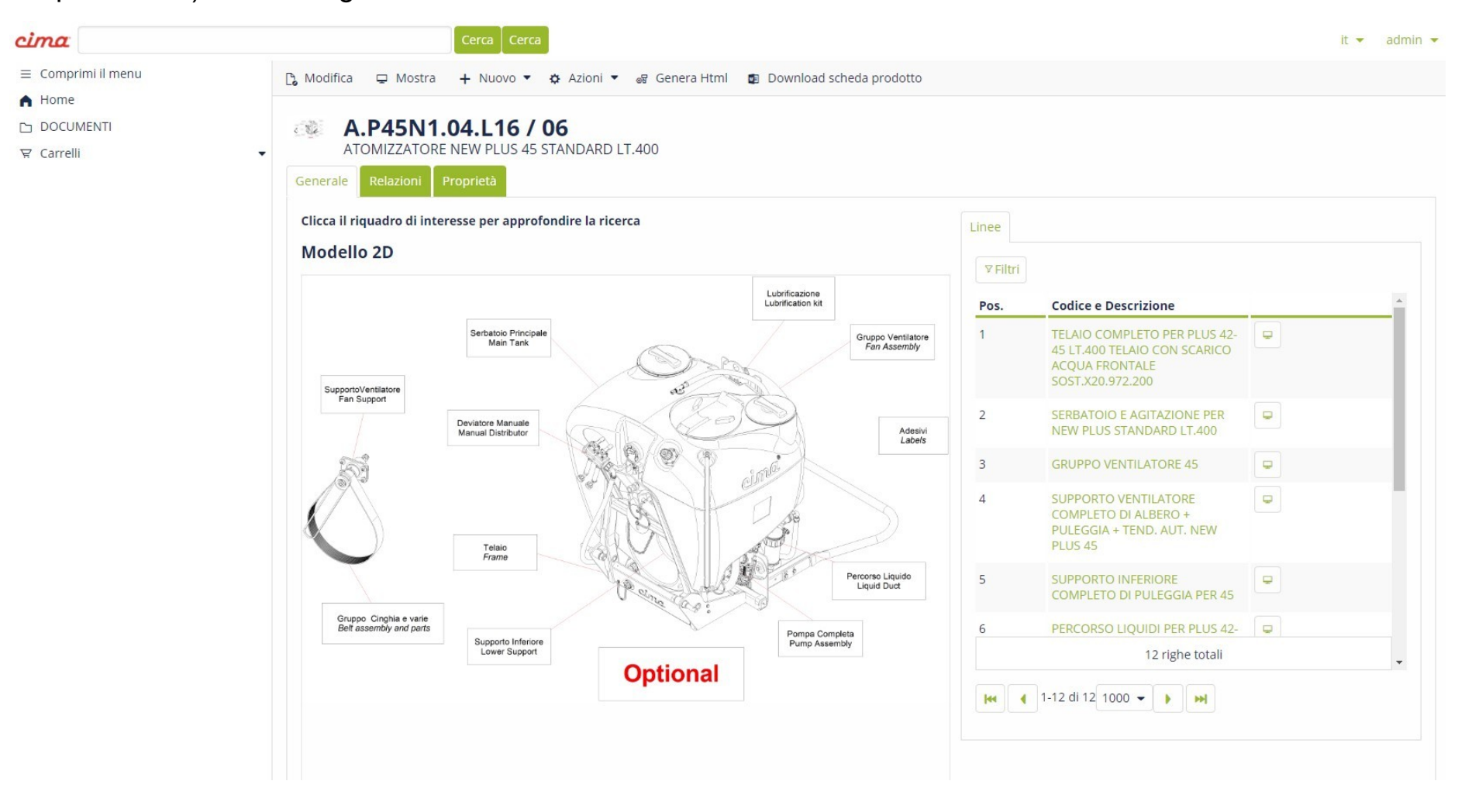

L'esploso interattivo è molto più intuitivo e facile da usare e vi permetterà di risparmiare tempo nella ricerca del codice Selezionando il riquadro corrispondente alla sezione dell'atomizzatore di vostro interesse, si evidenzierà la sezione:

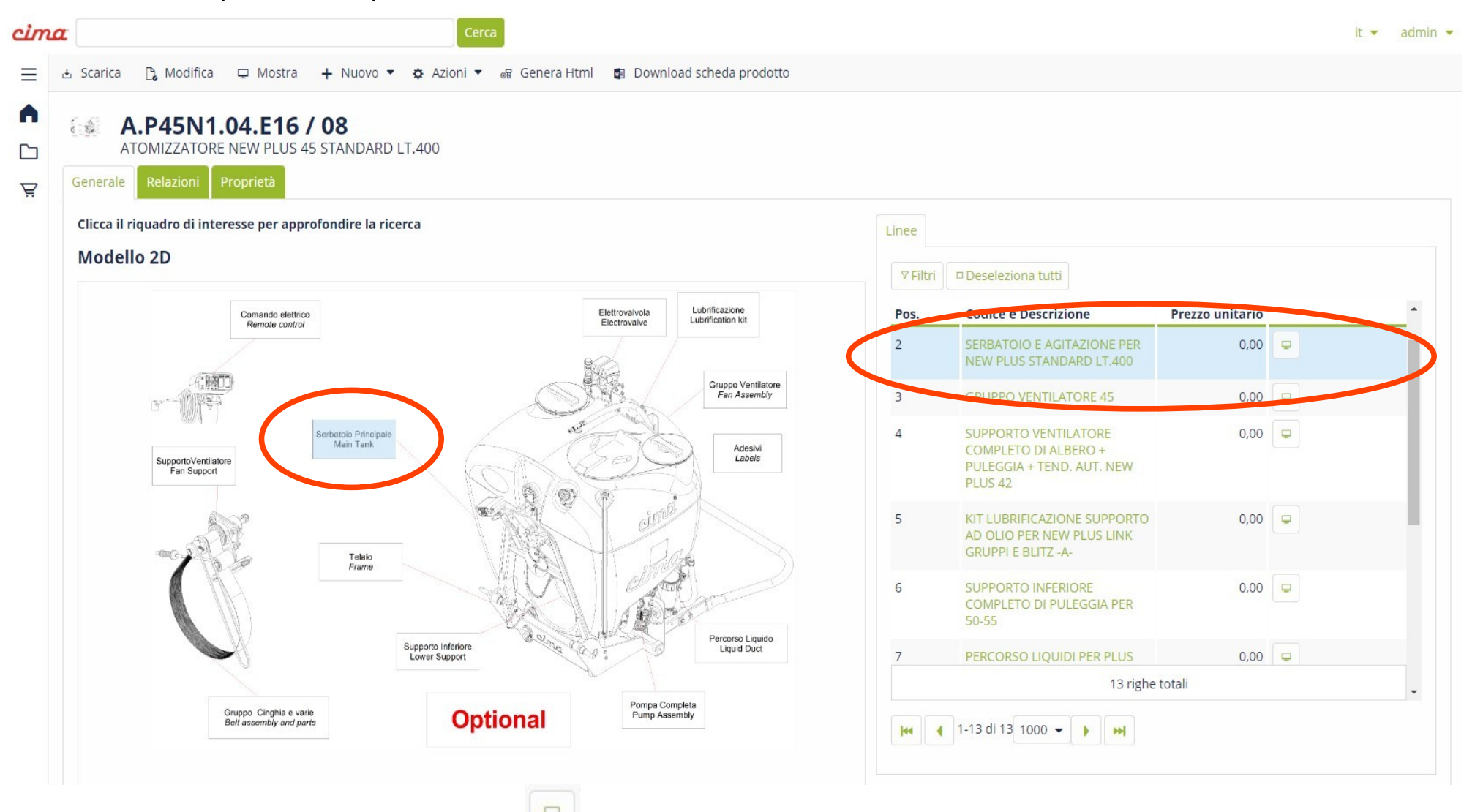

In questo modo, facendo clic sul pulsante i i riaprirà l'anteprima della sezione dell'esploso selezionata a destra dello schermo, e cliccando su "Apri" l'esploso si aprirà più nel dettaglio mostrando tutti i codici dei pezzi di ricambio

che compongono la sezione dell'atomizzatore scelta. La schermata mostrerà tutti i particolari esplosi e semplicemente facendo scorrere il cursore del mouse o cliccando sopra ad un ricambio, si illuminerà il codice corrispondente tra l'elenco di destra, facilitandovi così nella scelta e permettendovi di effettuare l'acquisto.

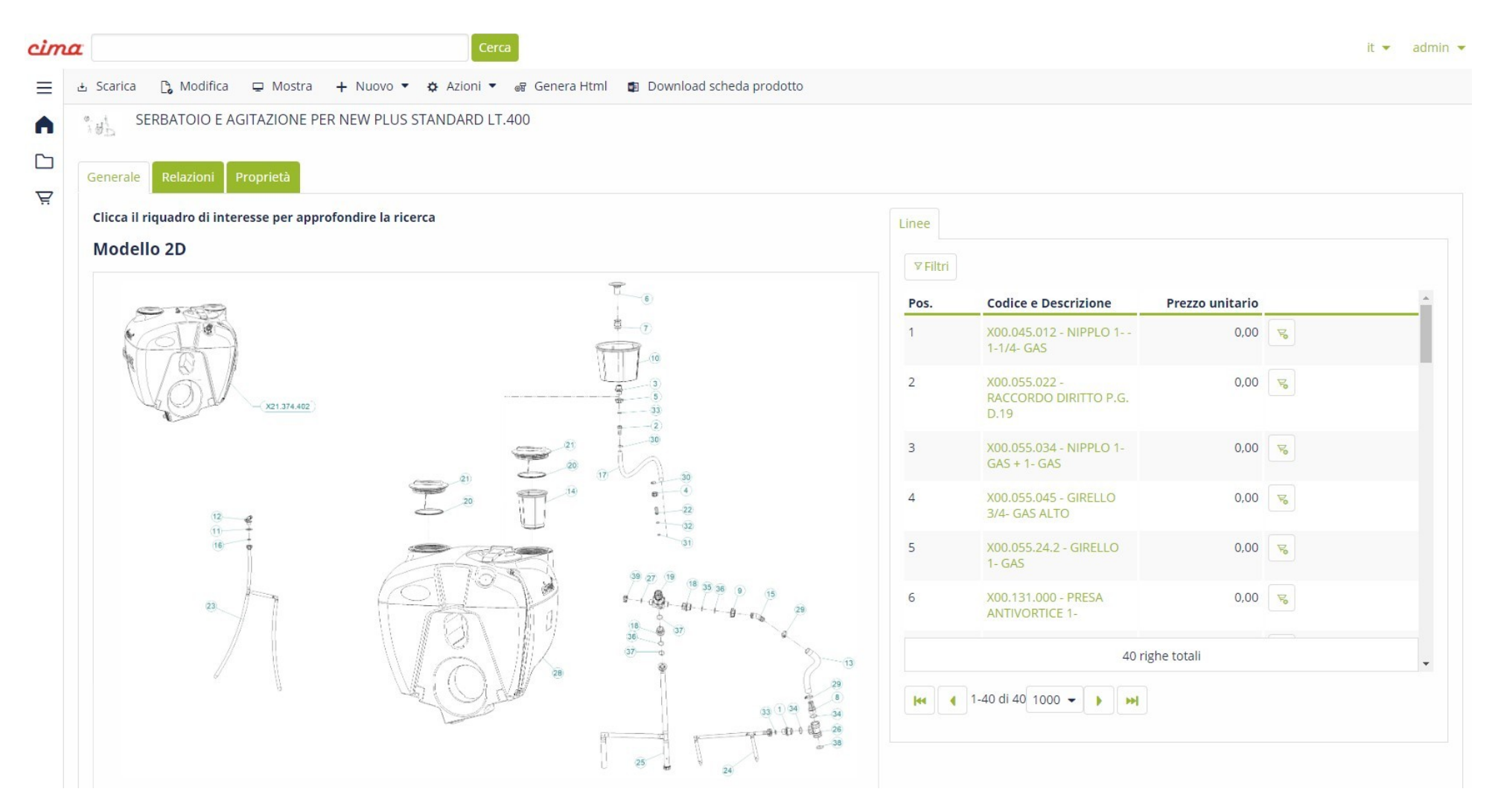

## **E – COMMERCE CIMA**

La grande novità dell'Area Riservata di Cima è costituita dall'E-Commerce, la piattaforma che a partire dal 01 Febbraio 2024 avranno a disposizione tutti i clienti Cima per poter effettuare gli ordini dei ricambi.

Nel layout della Home Page dell'area riservata è stata inserita la voce "Carrello", lo spazio dove potrete effettuare gli ordini, gestire quelli non ancora confermati, visualizzare lo stato di quelli confermati o rivedere la cronologia degli ordini precedenti:

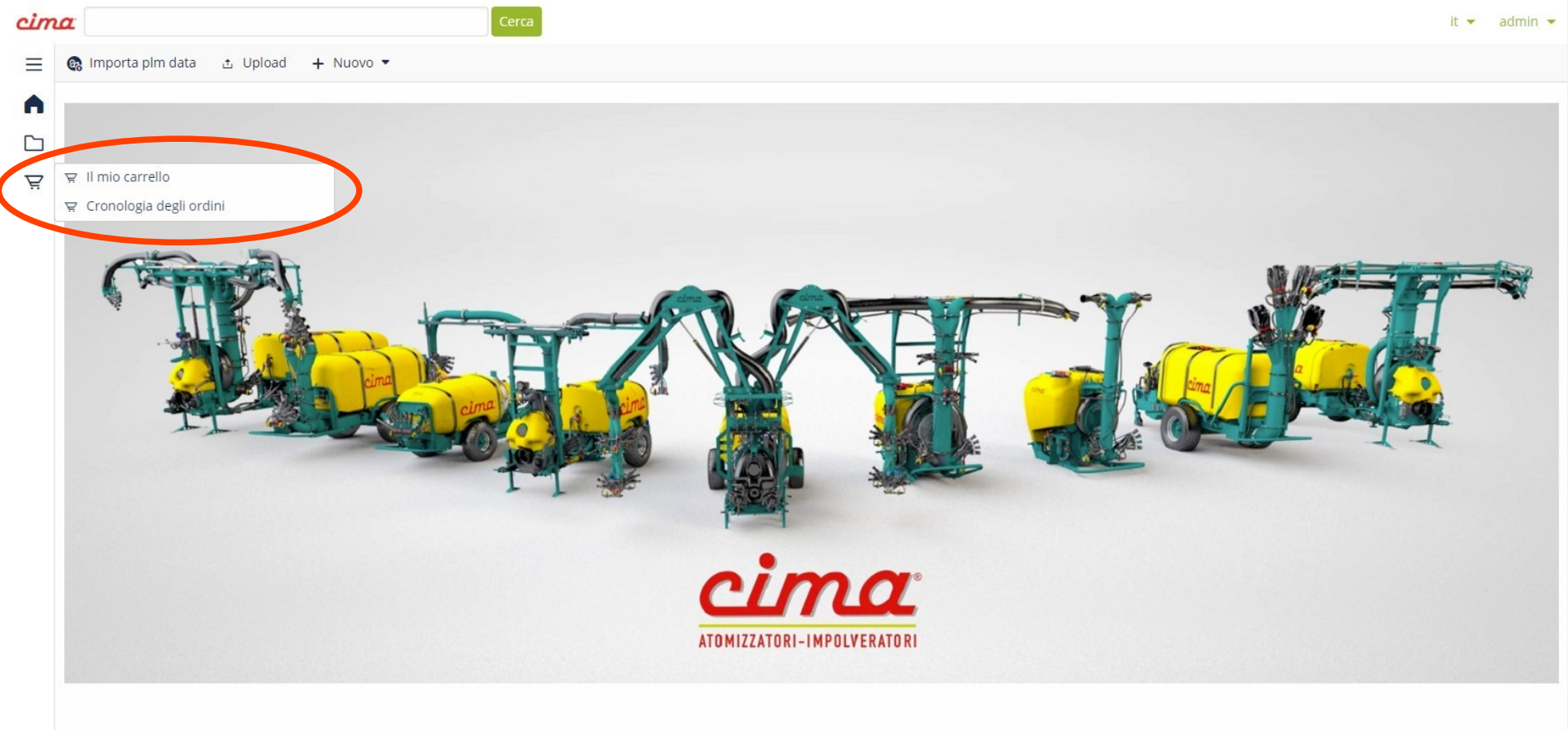

### Cliccando sulla voce "Il mio carrello" apparirà la seguente schermata:

| cimo | Cerca                                                                  |                      | it 🝷 | admin 🔻 |
|------|------------------------------------------------------------------------|----------------------|------|---------|
| ≡    | 🗄 Scar 🗖 🕃 Modifica 🖵 Mostra 🕂 Nuovo 🔻 🌣 Azioni 🔻 🕨 Conferma Carrello  |                      |      |         |
| •    | CART000115<br>Carrello                                                 |                      |      |         |
| Ŗ    | StatoAssegnato aFatturare aSpedire aCliente finaleTotaleBozzaadmin0,00 |                      |      |         |
|      | Generale Informazioni azienda Attività Relazioni Proprietà             |                      |      |         |
|      | Informazioni                                                           |                      |      |         |
|      | Classificazione<br>CART - Carrello                                     | Codice<br>CART000115 |      |         |
|      | Descrizione                                                            |                      |      |         |
|      | Carrello                                                               |                      |      |         |
|      | Valuta<br>EUR                                                          | Stato                |      |         |
|      | Elimina linee dopo l'evasione del carrello                             |                      |      |         |
|      | Prodotti                                                               |                      |      |         |
|      | Totali                                                                 |                      |      |         |
|      | Totale imponibile                                                      |                      |      |         |
|      | 0,00                                                                   |                      |      |         |

In questo caso, ad esempio, CART000115 è il codice alfanumerico progressivo che verrà riportato come riferimento sulla conferma d'ordine che riceverete normalmente tramite mail; lo stato indica che il carrello è solo una bozza e finché non verrà confermato potrà essere modificato.

Facendo click sul pulsante "Modifica" - sopra la parola CART000115 – (vedere slide precedente) si aprirà la seguente visualizzazione:

| cim                              | Cerca                                                                                  |               | it 🔻 | admin 🝷 |
|----------------------------------|----------------------------------------------------------------------------------------|---------------|------|---------|
| ≡                                | ✓ Conferma 🗶 Conferma e continua modifica 🗙 Annulla 🚦 Actions 💌                        |               |      |         |
| <ul> <li>▲</li> <li>▲</li> </ul> | Real Modifica CART000115                                                               |               |      |         |
| Ä                                | StatoAssegnato aFatturare aSpedire aCliente finaleTotalePozzaadmin (Diego Lanzoni)0,00 |               |      |         |
|                                  | Generale Informazioni azienda Attività Relazioni                                       |               |      |         |
|                                  | Informazioni                                                                           |               |      |         |
|                                  | Classificazione                                                                        | Codice        |      |         |
|                                  | CART - Carrello                                                                        | CART000115    |      |         |
|                                  | Descrizione                                                                            |               |      |         |
|                                  | Carrello                                                                               |               |      |         |
|                                  | Valuta                                                                                 | Stato         |      |         |
|                                  | EUR                                                                                    | ▼ 📝 Bozza 🖾 🚝 |      |         |
|                                  | Elimina linee dopo l'evasione del carrello Prodotti                                    |               |      |         |
|                                  | Svuota carrello                                                                        |               |      |         |
|                                  | Totali                                                                                 |               |      |         |

Facendo click sul pulsante si aprirà una finestra come la seguente che vi darà la possibilità di inserire manualmente i codici che si vogliono ordinare.

Iniziando a digitare i primi caratteri del codice si apparirà una tendina di codici suggeriti con la descrizione, per facilitare la scelta corretta: (se un codice non è acquistabile apparirà la scritta in rosso "Articolo non acquistabile")

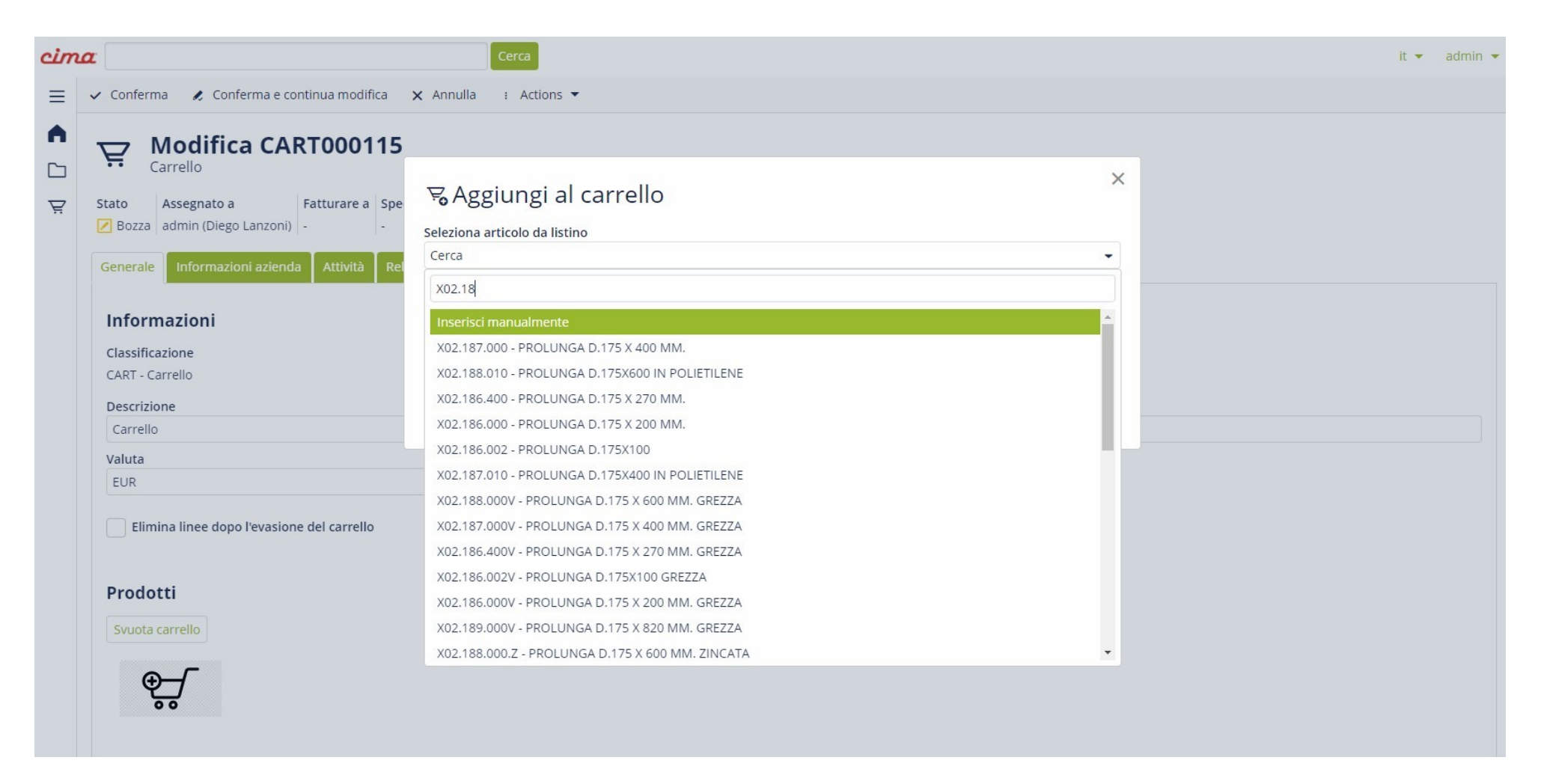

Una volta selezionato il codice desiderato, il sistema chiederà quante unità si vogliono ordinare e dopodiché sarà sufficiente confermare la scelta.

## Una volta confermati i codici che si vogliono acquistare, il carrello apparirà come nell'esempio di seguito:

| Codice                                                                         | Descrizione                                          | Imp. unit. | Sc.    | Sc. 2 | Sc. 3 | Imp. unit. sc. | UM | Q.tà | Tot. sc.   |         |  |
|--------------------------------------------------------------------------------|------------------------------------------------------|------------|--------|-------|-------|----------------|----|------|------------|---------|--|
| XC0.690.J50                                                                    | CORREA POLY-V                                        | 155,00     | 30,00% | 0,00% | 0,00% | 108,50         | N. | 10   | 1.085,00   | 0,00%   |  |
| X02.008.304C                                                                   | DISTRIBUIDOR DE LIQUIDOS<br>A 4 GRIFOS CON ANTIGOTEO | 74,00      | 30,00% | 0,00% | 0,00% | 51,80          | Ν. | 6    | 310,80     | 0,00%   |  |
| X02.150.000                                                                    | REGULADOR COMPLETO<br>DISCO ROTACIÓN                 | 26,30      | 30,00% | 0,00% | 0,00% | 18,41          | N. | 6    | 110,46     | 0,00%   |  |
| Totale imponib<br>1.506,26<br>Totale IVA<br>0,00<br>Totale documen<br>1.506,26 | ile                                                  |            |        |       |       |                |    |      |            |         |  |
| Altro                                                                          |                                                      |            |        |       |       |                |    |      |            |         |  |
| Pagamento<br>50% ORDINE 50                                                     | % MERCE PRONTA                                       |            |        |       |       |                |    |      | Porto      |         |  |
| Trasporto                                                                      |                                                      |            |        |       |       |                |    |      | Riferiment | cliente |  |
|                                                                                |                                                      |            |        |       |       |                |    |      |            |         |  |
| ndirizzo di fatt                                                               | urazione                                             |            |        |       |       |                |    |      |            |         |  |

Avrete l'elenco dei codici selezionati, le descrizioni degli articoli, il prezzo di listino e lo sconto a voi dedicato; di seguito si potrà visualizzare il valore totale dell'ordine e le vostre condizioni commerciali, insieme all'indirizzo di fatturazione e spedizione (laddove siano diversi).

Una volta inseriti i codici selezionati nel carrello avrete la possibilità di: - Confermare il carrello definitivamente e quindi facendo pervenire l'ordine a Cima;

## ✓ Conferma

- Confermare momentaneamente il carrello con possibilità di eventuale modifica in un secondo tempo;

🗶 Conferma e continua modifica

Un secondo modo di effettuare l'ordine è quello di aprire l'esploso interattivo dell'atomizzatore (solo per atomizzatori dal 2020 in poi) e selezionare il particolare da acquistare cliccando sull'icona "Carrello" posta a fianco del codice:

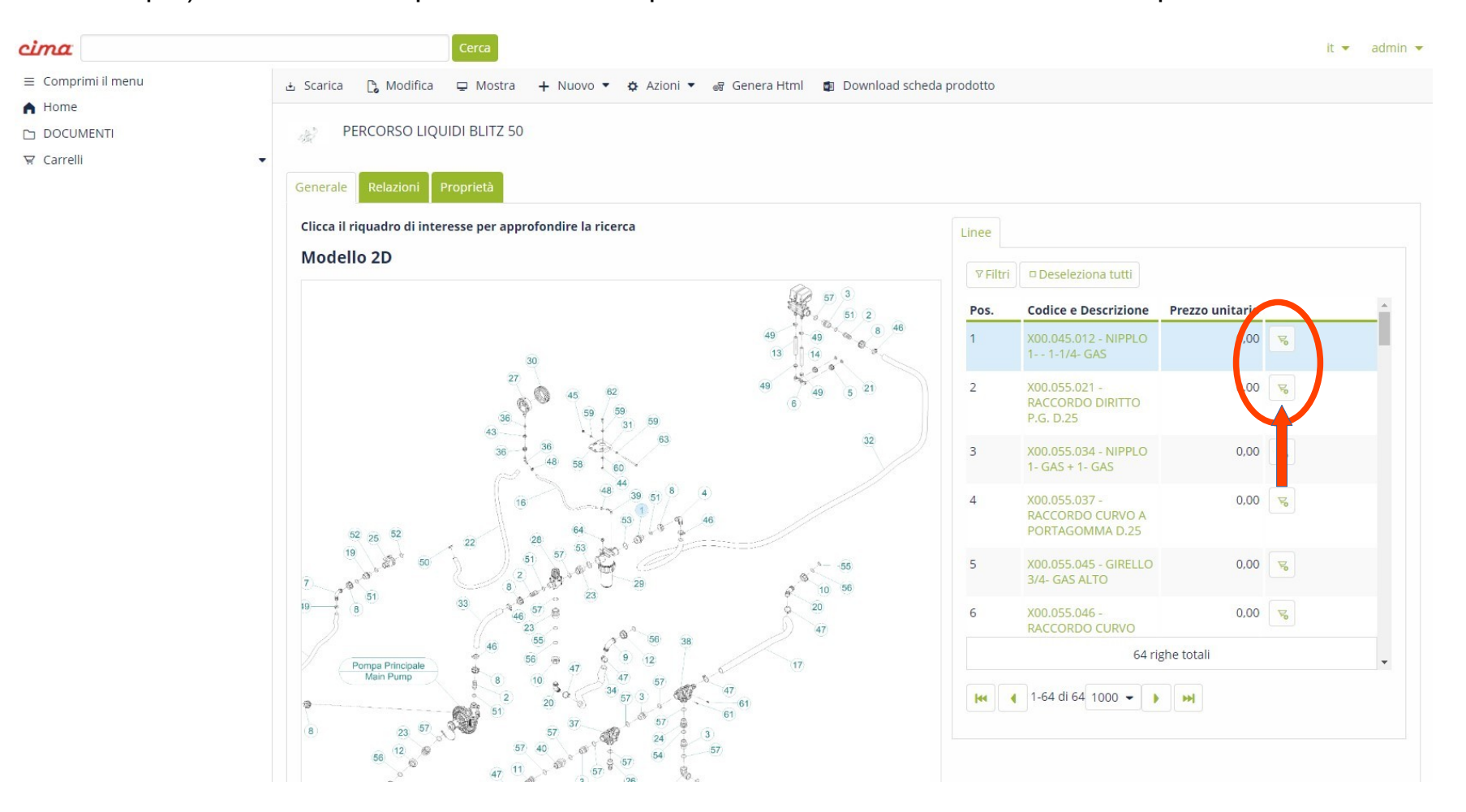

Anche in questo caso dopo aver cliccato sull'icona "Carrello" si aprirà una tendina che chiede la quantità di articoli da aggiungere al carrello, si modifica il numero e si conferma la scelta. Una volta confermata la schermata apparirà come segue:

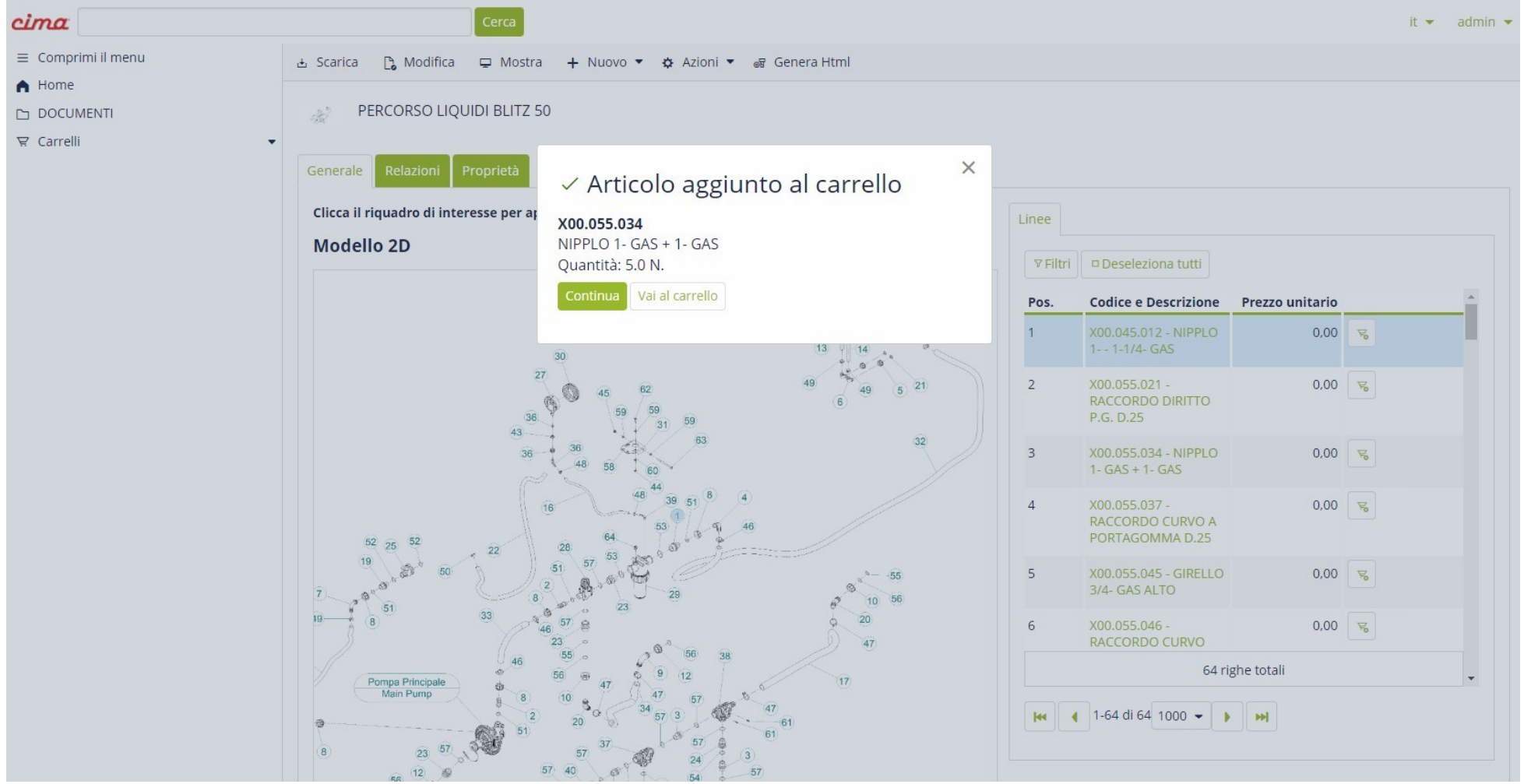

E cliccando sul pulsante continua continuerete gli acquisti, selezionando, invece, "Vai al carrello" verrete reindirizzati nella schermata del vostro carrello, dove potrete visualizzare e controllare tutti gli articoli acquistati e le quantità, oltre che vedere il totale dell'ordine.